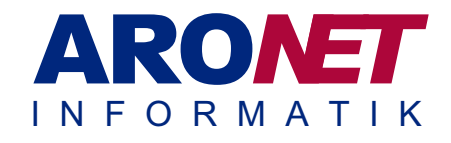

#### Einleitung

Diese Anleitung zeigt Ihnen Schritt für Schritt, wie Sie Ihren PC oder Ihren Server mit dem Veeam Agent wiederherstellen.

Benötigte Dokumente/Informationen: Anmeldedaten Veeam & Backup Verschlüsselungs Passwort

#### Schritt 1

Starten Sie von dem Veeam Recovery Media. Wählen Sie das «**Bare Metal Recovery**» Fenster.

#### Schritt 2

Klicken Sie auf «**Network storage**» und anschliessend auf «**Next**».

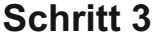

Wählen Sie den Menüpunkt «Veeam Cloud Connect repository» und klicken Sie danach auf «Next».

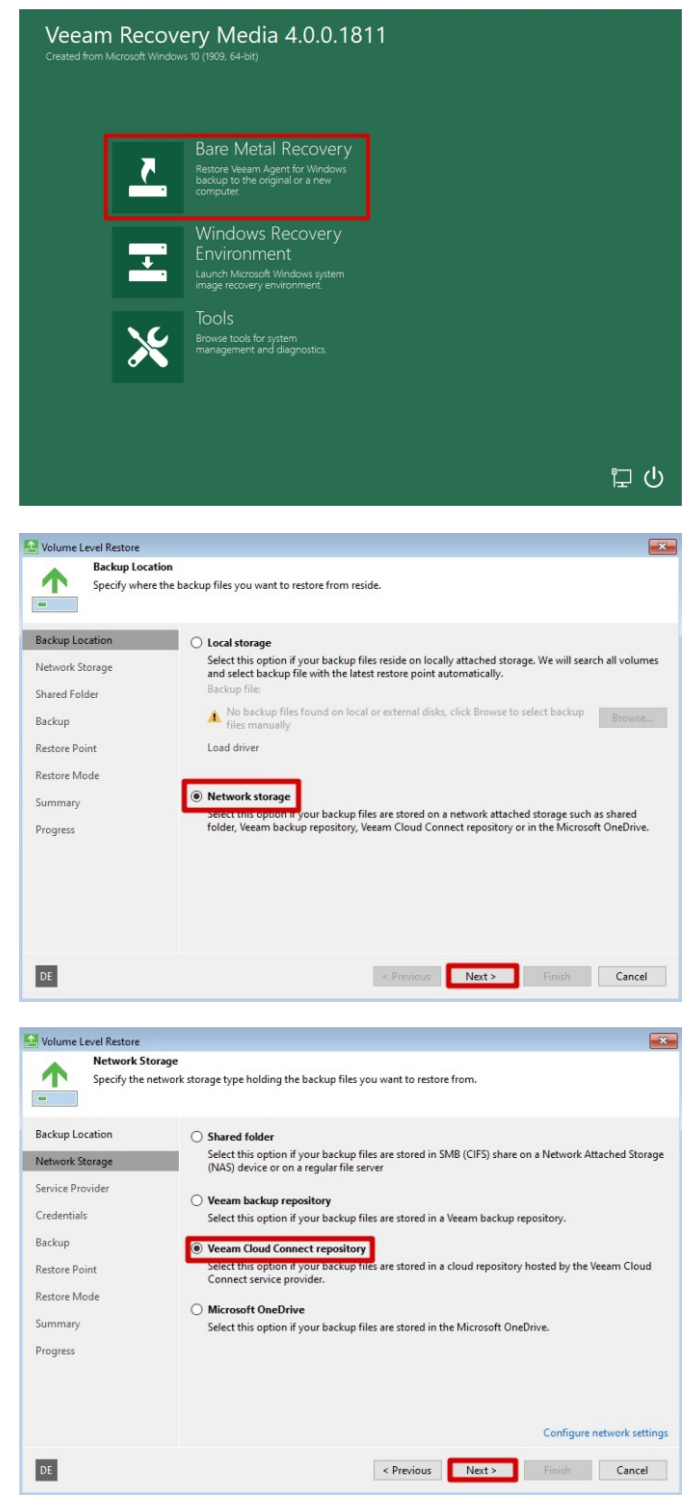

## Veeam - PC zurücklesen (Cloud)

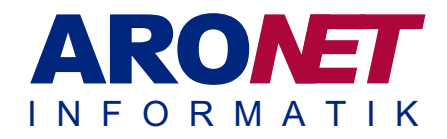

#### Schritt 4

Unter «DNS name or IP adress» geben Sie «vconnect01.exenti.ch» ein. Klicken Sie anschliessend auf «Next».

| Service Prov                                                                                                    | ider                                                                                                   |                                                           |
|----------------------------------------------------------------------------------------------------|----------------------------------------------------------------------------------------------------|-----------------------------------------------------------|
| Type in DNS                                                                                                    | name or IP address and a port number received from the                                                 | e service provider.                                       |
| -                                                                                                    |                                                                                                    |                                                           |
| ackup Location                                                                                                    | DNS name or IP address:                                                                                | Port:                                                     |
| etwork Storage                                                                                                    | vconnect01.exenti.ch                                                                                   | 6180                                                      |
| ervice Provider                                                                                                    | Default service provider's port is 6180. If conne<br>service provider to make sure the settings are co | ction cannot be established, contact with your<br>orrect. |
| redentials                                                                                                    |                                                                                                    |                                                           |
| ackup                                                                                                    |                                                                                                    |                                                           |
| estore Point                                                                                                    |                                                                                                    |                                                           |
| estore Mode                                                                                                    |                                                                                                    |                                                           |
| ummary                                                                                                    |                                                                                                    |                                                           |
| rogress                                                                                                    |                                                                                                    |                                                           |
|                                                                                                    |                                                                                                    |                                                           |
|                                                                                                    |                                                                                                    |                                                           |
|                                                                                                    |                                                                                                    |                                                           |
| _                                                                                                    |                                                                                                    |                                                           |
| Contract of the second second s | ( Dec                                                                                                  |                                                           |

| Backup Location<br>Network Storage<br>Service Provider | Verified by: <u>CN=Thawte TLS RSA CA G1. OU=www.digicert.com.O=</u><br>Thumborint for certificate verification: | =DigiCert Inc. C=US |
|--------------------------------------------------------|----------------------------------------------------------------------------------------------------|---------------------|
| Credentials                                            | Certificate is verified by third party.                                                                         | ^ Verify            |
| Backup<br>Restore Point<br>Restore Mode<br>Summary     |                                                                                                    | ~                   |
| Progress                                               | Password:                                                                                                    | ি                   |

A Volume Level Restore

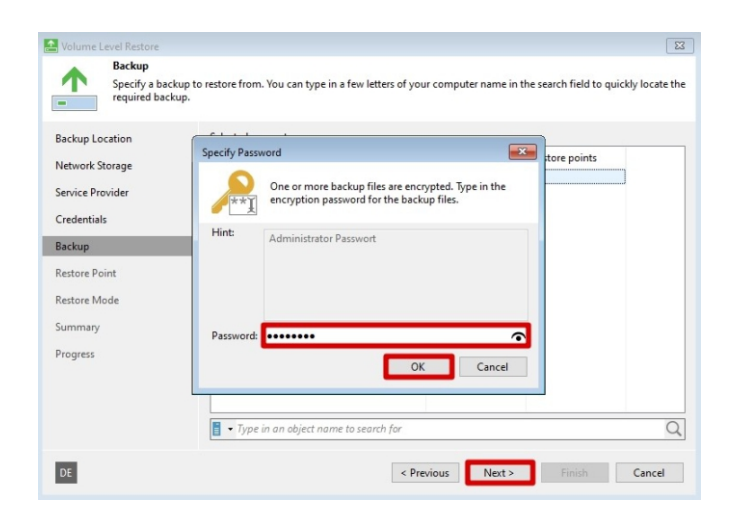

### Schritt 6

Geben Sie das Passwort ein, welches Sie für die Verschlüsselung des Backups verwendet haben. Klicken Sie anschliessend auf «**OK**» und danach auf «**Next**».

# Schritt 5

In diesem Schritt können Sie Ihre Veeam Zugangsdaten eingeben und anschliessend auf «**Next**» klicken.

## Veeam - PC zurücklesen (Cloud)

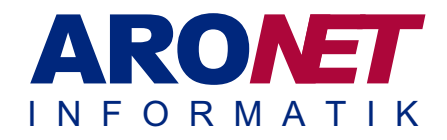

### Schritt 7

Wählen Sie den wiederherzustellenden Computer aus und klicken Sie anschliessend auf «**Next**».

| Backup Location  | Selected computer:    | 20               | Pastere points |  |
|------------------|-----------------------|------------------|----------------|--|
| Network Storage  | A We Statis man ARTER | DA 06 2020 01-20 | Restore points |  |
| Service Provider | C.7.99469368          | 04.06.2020 01:20 | 35             |  |
| Credentials      |                       |                  |                |  |
| Backup           |                       |                  |                |  |
| Restore Point    |                       |                  |                |  |
| Restore Mode     |                       |                  |                |  |
| Summary          |                       |                  |                |  |
| Progress         |                       |                  |                |  |
|                  |                       |                  |                |  |
|                  |                       |                  |                |  |
|                  |                       |                  |                |  |

| Restore Poir<br>Select a desir                         | it<br>ed restore point.                                                    |                      |
|--------------------------------------------------------|----------------------------------------------------------------------------|----------------------|
| Backup Location<br>Network Storage<br>Service Provider | Computer name: Disks in Disk 1, Disk 0<br>Operating system: Windows 10 Pro | Volumes included: C, |
| Contraction                                            | Created                                                                    | Type                 |
| Credentials                                            | (Tess than a day and (00-20 Dopperstan 04.06.2020)                         | Increment            |
| Backup                                                 | (1 day ago (00:03 Mittwoch 03.06.2020)                                     | Increment            |
|                                                        | ( 2 days ago (00:03 Dienstag 02.06.2020)                                   | Increment            |
| Restore Point                                          | ( 3 days ago (00:06 Montag 01.06.2020)                                     | Increment            |
| Restore Mode                                           | ( 4 days ago (00:03 Sonntag 31.05.2020)                                    | Increment            |
|                                                        | (5 days ago (00:01 Samstag 30.05.2020)                                     | Increment            |
| Summary                                                | ( 6 days ago (00:03 Freitag 29.05.2020)                                    | Increment            |
| Progress                                               | 🕝 7 days ago (00:03 Donnerstag 28.05.2020)                                 | Increment            |
| riogress                                               | 🕑 8 days ago (00:03 Mittwoch 27.05.2020)                                   | Increment            |
|                                                        | 🕑 9 days ago (00:04 Dienstag 26.05.2020)                                   | Increment            |
|                                                        | 10 days ago (00:52 Montag 25.05.2020)                                      | Increment            |
|                                                        | 🕑 11 days ago (00:03 Sonntag 24.05.2020)                                   | Increment            |
|                                                        | (5 12 days ago (00:03 Samstag 23.05.2020)                                  | Full                 |

| Restore Mode     Specify a restor                                                                                | re mode.                                                                                                    |
|----------------------------------------------------------------------------------------------------|----------------------------------------------------------------------------------------------------|
| Backup Location<br>Network Storage<br>Service Provider<br>Credentials<br>Backup<br>Restore Point<br>Restore Mode | Entire computer     Restores the entire computer backup. All data on existing volumes of this computer will be     overwritten with the data from backup. All data on existing volumes of this computer will be     overwritten with the volumes of the operating system to function. Recommended in     situations when your computer does not boot up.     Manual restore (advanced)     Restores elected volumes only, with the ability to re-allocate partitions and volumes. This restore     mode should be used by advanced users only. |
| Summary<br>Progress                                                                                              | View automatically detected disk mappin                                                                                                    |
|                                                                                                    |                                                                                                    |

# Schritt 9

Wählen Sie «**Entire computer**» um den kompletten Computer wiederherstellen zu können. Mit «**Next**» können Sie mit dem nächsten Schritt fortfahren.

#### Schritt 8 Sie können das

Sie können das Backup zum gewünschten Zeitpunkt auswählen und auf «**Next**» klicken.

## Veeam - PC zurücklesen (Cloud)

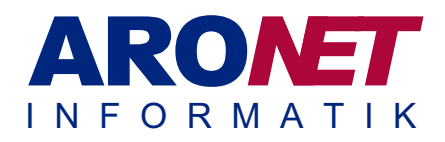

### Schritt 10

Mit «**Restore**» wird der Computer aus der Datensicherung wiederhergestellt.

| backup Location  | summary:                                                                                              |
|------------------|----------------------------------------------------------------------------------------------------|
|                  | Restored computer name: Security Detriol                                                              |
| Network Storage  | Restore point: 04.06.2020 00:20                                                                       |
|                  | Restore mode: Manual                                                                                  |
| Service Provider | Volume(s) to restore: System-reserviert; C:\                                                          |
| C 1              | Drivers used by the recovery media will be injected into the exercise parters during recovery. If the |
| Credentials      | privers used by the recovery mean will be injected into the operating system during recovery. If the  |
| Packup           | Drivers dialog of the recovery environment.                                                           |
| васкир           |                                                                                                    |
| Restore Point    |                                                                                                    |
|                  |                                                                                                    |
| Restore Mode     |                                                                                                    |
|                  |                                                                                                    |
| Disk Mapping     |                                                                                                    |
| Summary          |                                                                                                    |
| 0                |                                                                                                    |
| Progress         |                                                                                                    |
|                  |                                                                                                    |
|                  |                                                                                                    |
|                  |                                                                                                    |
|                  |                                                                                                    |
| _                |                                                                                                    |

Review the restore settings and click Restore to start the restore process

Volume Level Rest

| 🔚 Volume Level Restore     |                                                                                                    | ×                 |
|----------------------------|----------------------------------------------------------------------------------------------------|-------------------|
| Progress<br>Please wait wh | ile restore is being performed. This may take a while depending on the size of restored disks.                          |                   |
| Backup Location            | Log:                                                                                                    |                   |
| Network Storage            | Message<br>🕏 Loading backup files                                                                                       | Duration          |
| Service Provider           | Restore process started at 04.06.2020 11:32:07                                                                          |                   |
| Credentials                | Saving restore logs Updating disk partition structure                                                                   | 00:05             |
| Backup                     | Restoring System-reserviert (579,0 MB): 579,0 MB restored at 87 MB/s (100% done)                                        | 00:06             |
| Restore Point              | Restoring (C:) (128,0 GB): 128,0 GB restored at 430 MB/s (100% done)     Updating registry and BCD     Updating driver: | 05:04 00:02 00:27 |
| Restore Mode               | Marking system as restored     Aretice process finished at 04.05.2020 11:38:16                                          | UNLI              |
| Summary                    |                                                                                                    |                   |
| Progress                   |                                                                                                    |                   |
|                            |                                                                                                    |                   |
| DE                         | < Previous Next > Finish                                                                                                | Cancel            |

### Schritt 12

Schritt 11

Klicken Sie auf «Finish».

Mit «**Yes**» wird Ihr Computer neugestartet. Es wird nun vom wiederhergestellten Computer gestartet.

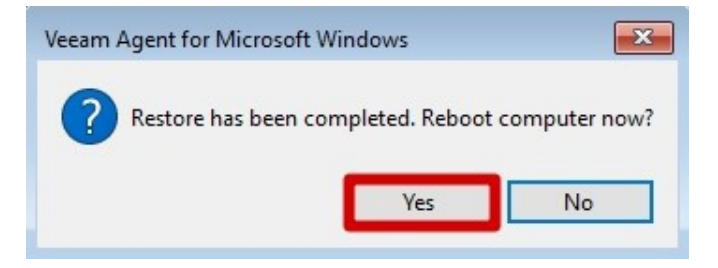